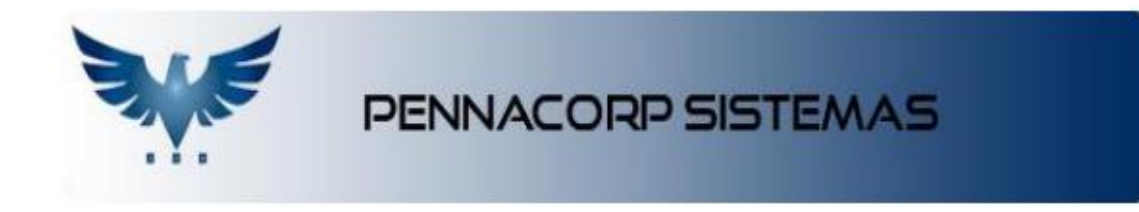

## Criando devolução para o fornecedor

A devolução para fornecedor é uma saída de material. Por isso é feita pelo faturamento.

A seguir segue os procedimentos para elaboração:

No menu de Vendas e Faturamento clique em Fatura:

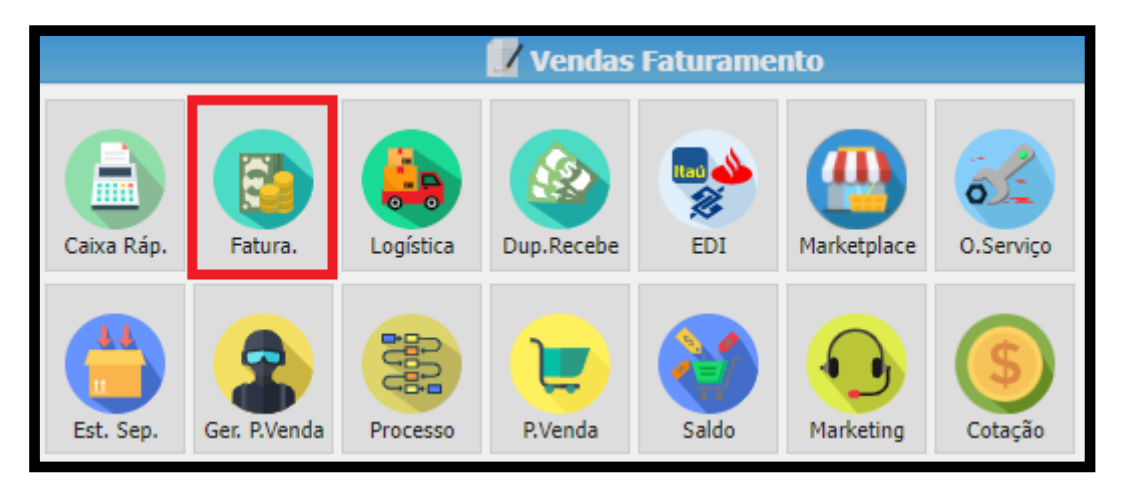

- Na Consulta de Faturamento, clique no + para gerar um novo registro:

|             |         |           |                |        | CONS    | SULTA | DE FATUR/ | AMENTO | 0         |          |         |            |         |                   |      |
|-------------|---------|-----------|----------------|--------|---------|-------|-----------|--------|-----------|----------|---------|------------|---------|-------------------|------|
| Empresa SUA | • Desde | 13/03/202 | .2 🗖           | Status | Todos   | •     | Natureza  | Todos  | •         | GFin     | Todos   | •          |         | Filtra<br>Cliente | Ŀ    |
| Num. FT 👻   | BUSCA   |           | <b>2+</b>      | - 0    | 90      | Ô     | 4) U      | Ô      | ?         |          |         |            |         |                   | T    |
| Emp Num. FT | Emissão | N In      | isere novo reg | gistro | Cliente |       |           | Tipo   | Documento | Natureza | Dsc.fin | Margem     | Val. To | tal ED            | I    |
| Itens       |         |           |                |        |         |       |           |        |           |          |         | Registros: | null    | Posição:          | null |
| Itens       |         |           |                |        |         |       |           |        |           |          |         |            |         |                   | 0    |
| Detalhes    |         |           |                |        |         |       |           |        |           |          |         |            |         |                   | 0    |

- 1- Selecione o seu Fornecedor, na consulta de clientes;
- Caso o fornecedor não esteja cadastrado como cliente, acesse o cadastro do fornecedor para transformá-lo ele em cliente;
- 3- Clique em não gravar o faturamento, para fazer algumas configurações antes;

|                                                                                                    | ALTERAÇÃO DE FATURAMENTO                                                                                                    |
|----------------------------------------------------------------------------------------------------|----------------------------------------------------------------------------------------------------|
| Empresa: SUA 🔻 Fatura Nº:                                                                                                    |                                                                                                    |
| Emp 1 Faturamento Nº Emissão 23/03/2                                                                                                    | 022 🗖 Hora 13:13 Nº PV 1 Cliente 1001 SHOP                                                                                                    |
| Tipo SMT                                                                                                    | n 0,000 Margem 0,0000 VALOR TOTAL R\$ 0,00                                                                                                    |
| Razão RAZAO SOCIAL CLIENTE LTDA                                                                                                    | CNPJ/CPF 24.913.975/0001-79 Telefone (11)4568-5899 Grupo C CEP 13215-621                                                                                                    |
| Endereço ENDERECO                                                                                                    | Nº 50 Bairro VILA GALVÃO Cidade SAO PAULO UF SP                                                                                                    |
| Endereço de entrega                                                                                                    | ✓ Bairro Cidade UF                                                                                                    |
| Natureza 5.405 - ven.merc.a * T<br>Data de Entrega<br>Peso Líq. 0,000 Peso Bruto<br>Representante MAGNETO *<br>Consumidor 1 * Presença 9 *<br>Modelo 55 Série 1 Ref.Fiscal<br>* Obs.:<br>* Èi E | 013 Valor Serviços       0,00         0010 Desoneração       0,00         0,000 Desoneração       0,00         1PI na Base ICMS       Frete na         0,000 Outros       Auto Cálculo         Seja gravar faturamento?       Não         Não       Sim         CTRL + ENTER PARA SALVAR |
| Itens                                                                                                    |                                                                                                    |
| Vencimentos                                                                                                    | Pagamentos                                                                                                    |

- 4- Caso não queira movimentar estoque utilize o tipo SMH, para movimentar mantém o SMT;
  - SMT: Saída de material
  - SMH Saída de mercadoria sem movimentação de estoque.
- 5- Escolha a natureza de devolução correta;
- **6-** Grave o faturamento ;

| ALTERAÇÃO DE FATURAMENTO                                                                                                    |                      |
|----------------------------------------------------------------------------------------------------|----------------------|
| Empresa: SUA 🔹 Fatura Nº: 28506 🔎 🕂 🗖 🖉 STATUS: 6                                                                                                    | RAVADO               |
| Emp 1 Faturamento Nº 28506 Emissão 23/03/2022 🗖 Hora 09:34 Nº PV 1 Clieste 1001 SHOP                                                                                                    |                      |
| Tipo SMT • Documento Desc. Fin 0,000 Hargem 1,0000 VALOR TOTAL R\$                                                                                                    | 0,00                 |
| Razão         RAZAO SOCIAL CLIENTE LTDA         CNPJ/CPF         24.913.975/0001-79         Telefone         (11)4568-5899         Grupo         C         CEP         13215-621                                                                                                    |                      |
| Endereço ENDERECO Nº 50 Bairro VILA GALVÃO Cidade SAO PAULO UF SP                                                                                                    | )                    |
| Endereço de entrega Bairro Cidade UF                                                                                                    |                      |
| Ratureza         S.411 - Devolucao         Transportadora         DIRETO         Conta         RECEITA CLIENTES +         0018         Valor Serviços         0           Data da conta         Transportadora         DIRETO         Conta         RECEITA CLIENTES +         0018         Valor Serviços         0 | .00                  |
| Preso Lig 0,000 Peso Bruto 0,000 Especie VOLUME Volume 0 ESCOND DI In a Base ICMS                                                                                                    | Frete na<br>Base IPI |
| Representante MAGNETO * Comissão 7,000 Atendente MAGNETO * Comissão 0,000 🔍                                                                                                    | Auto Cálculo<br>ST   |
| Consumidor 1 * Presença 9 * 🔕 N 🕅 Retorno 🐼 😭 NFe.Recibo NFe.Protocolo                                                                                                    |                      |
| Modelo 55 Série 1 Ref.Fiscul CLIQUE NO BOTÃO REF.FISCAL NARA INSERT REFERENCI Chave                                                                                                    | . R                  |
| ✓ Obs.: ② bi C 1 C 1 C TRL + ENTER PARA SA                                                                                                    | LVAR                 |

7- Preencha os itens que deseja devolver com a quantidade e valor da compra;

| Itens                     |                   |                            |               |                    |               |
|---------------------------|-------------------|----------------------------|---------------|--------------------|---------------|
| BUSCA ITEM                | ✓ × ¥ €           | 1 % 🗸 \$ 🖾 P               | Qtd.          | 1 Codigo de barras |               |
| CFOP CST Insere novo item | Nº PV Quant. Valo | or Unit. Valor Desc% ICMS% | 6 IPI% Margem | Valor Com.RP       | Com.AT        |
|                           |                   |                            |               |                    |               |
|                           |                   |                            |               |                    |               |
|                           |                   |                            |               |                    |               |
| Descrição                 |                   | 3 N                        | CM 👩 PCompra  | ItemPC             | :             |
| MVA BASE.ST               | ICMS.ST           | POB.ST/DIFAL               | ICM5.5N       | Red.Base. ICMS     |               |
| PIS COFINS                | Tot.Imposto       | Comp.Descr                 |               |                    |               |
|                           |                   |                            |               | Registros: 0       | Posição: null |

 8- Clique no botão abaixo, para configurar os impostos de acordo com todas as orientações do fornecedor;

| Itens  |        |           |           |        |              |             |             |               |             |           |            |          |            |
|--------|--------|-----------|-----------|--------|--------------|-------------|-------------|---------------|-------------|-----------|------------|----------|------------|
| BUSC   | A ITEM |           | 8+-       | - <>>  | < <b>v</b> e | Ø 🖪 %       | S 🖉 💲 ⊄     |               |             | Qtd.      | 1 Codigo d | e barras |            |
|        | FOP    | ST        | Código    | Nº PV  | Quant.       | Valor Unit. | Valor Desc% | ICMS%         | IPI%        | Margem    | Valor      | Com.RP   | Com.AT     |
| + 5.   | 411 0  | 201 ACL   | 4072      |        | 1,000        | 0,0         | 000 0,00    | 00 0,00       | 0,00        | 0,0000    | 0,00       | 7,000    | 0,000      |
|        |        |           |           |        |              |             |             |               |             |           |            |          |            |
|        |        |           |           |        |              |             |             |               |             |           |            |          |            |
| Descri | ção R  | otor spri | INTER 65A |        |              |             | PC          |               | н 👌         | PCompra   |            | ItemPC   | 0          |
| MVA    | 0,0    | BASE      | .st       | 0,00   | ICMS.ST      | 0,00 P      | OB.ST/DIFAL | itomatiza not | a de devolu | ıção para | Base. ICI  | 45 0,0   | 0          |
| PIS    | 0,     | 00 COF    | INS 0,00  | Tot.Ir | nposto       | 0,00 C      | omp.Descr   | rnecedor      |             |           | _          |          |            |
|        |        |           |           |        |              |             |             |               |             |           | Registros  | : 1      | Posição: 0 |

9- Preencha todo o formulário com as informações referente aos impostos.

Se já souber o valor total dos impostos, basta digita-lo.

Caso contrário, deixe zerado, que o sistema fará o calculo dos impostos;

| Formulario de devolucao para Fornecedor |                                     |        |  |  |  |  |  |  |  |  |  |
|-----------------------------------------|-------------------------------------|--------|--|--|--|--|--|--|--|--|--|
| Questio                                 | Questionário para nota de devolução |        |  |  |  |  |  |  |  |  |  |
| Selecione a CFOP principal              | 5.411 - Devolucao de compra c       | •      |  |  |  |  |  |  |  |  |  |
| Destaque de impostos                    | Selecione                           | •      |  |  |  |  |  |  |  |  |  |
| Tem destaque de ST ?                    | Selecione 💌                         |        |  |  |  |  |  |  |  |  |  |
| Tem destaque de IPI?                    | Selecione 💌                         |        |  |  |  |  |  |  |  |  |  |
| Tem destaque de ICMS em c               | ampo própio? Selecione              | •      |  |  |  |  |  |  |  |  |  |
| Selecione a CST:                        | •                                   |        |  |  |  |  |  |  |  |  |  |
| Chave de Referencia Fiscal:             |                                     |        |  |  |  |  |  |  |  |  |  |
|                                         |                                     | Gravar |  |  |  |  |  |  |  |  |  |
|                                         |                                     |        |  |  |  |  |  |  |  |  |  |

10- Realize a conferência no espelho da Danfe;

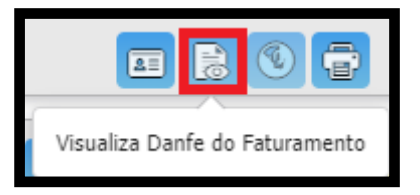

- **11-** Confirme o faturamento
- 12- Realize a emissão da nota para a SEFAZ.

 $\odot$ 

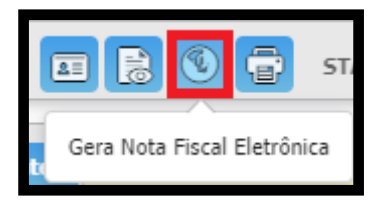